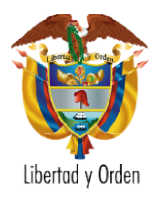

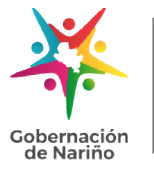

# INSTRUCTIVO TRÁMITE IMPUESTO DE REGISTRO

### **DOCUMENTOS REQUERIDOS:**

### Para trámites que serán inscritos en Instrumentos Públicos

- 1. Escritura Pública
- 2. Certificado de Tradición
- 3. Sentencia Judicial
- 4. Avalúo del Inmueble, etc.

#### Para trámites que serán inscritos en Cámara de Comercio

- 1. Acta
- 2. Contrato de compraventa de establecimiento de Comercio
- 3. Estatutos
- 4. Formato de situación de control (Único accionista)
- 5. Registro mercantil
- 6. Tarjeta Profesional Contador Público
- 7. Balance de liquidación, etc.

## TRÁMITE PRESENCIAL:

- 1. Radicar en la ventanilla de la oficina de impuesto vehicular y registro, el documento a registrar (Escritura, sentencia, auto, resolución, acta, etc.), para validación, liquidación del impuesto y entrega del recibo de pago.
- 2. Pagar el recibo liquidado, en las entidades financieras autorizadas de manera presencial o pago en línea a través de PSE.
  - Ventanilla Banco de Occidente segundo piso oficina de Impuesto Vehicular y Registro, Calle 19 No. 27 51.
  - Sucursales Banco de Occidente. Pago en efectivo o cheque de gerencia.
  - Corresponsal bancario puntos Efecty.
  - Pago en línea PSE: El recibo de pago contiene un número PIN en el encabezado, el cual se debe digitar en el siguiente enlace:

https://www.abcpagos.com/registro\_narino/cliente/index.php?pag=1

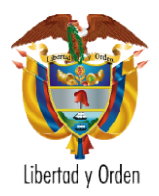

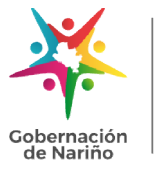

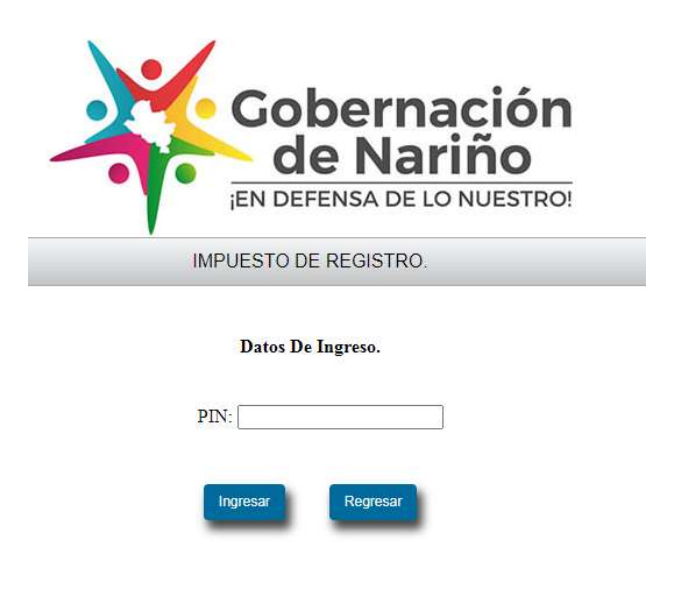

El sistema le presenta el recibo de pago y al finalizar la opción "Pago en línea":

|                                       |                                      |                        | Datos Del Co        | ntribuyente.                  |                          |                |
|---------------------------------------|--------------------------------------|------------------------|---------------------|-------------------------------|--------------------------|----------------|
| dentificación del Pagador: 3000000000 |                                      |                        | Procedencia         | GOBERNACION                   |                          |                |
| lombre de                             | el Pagador:                          |                        |                     | Circulo:                      | PASTO                    |                |
| ipo Docu                              | ocumento ESCRITURA Referencia Masiva |                        |                     |                               |                          |                |
| iquidador                             | 1                                    | 110110E.00.00          |                     |                               |                          |                |
|                                       |                                      |                        | Detailes D          | Del Pago.                     |                          | 1              |
| Id                                    | Documento                            | Fecha Documento        | Impuesto            | Extemporaneidad               | Servicios Sistematizados | Total          |
| 253437                                | 58"                                  | 2022-02-17             | \$50.000.00         | \$0,00                        | \$18,100,00              | \$68 100,0     |
| xtempora                              | aneidad liquidada                    | a hasta: 2022-04-18    | Se                  | esenta y ocho mil ciento peso | 5                        | ing the second |
|                                       | Fecha                                | a Límite de Pago(AAAAN | (MDD): 2022-04-18   | Total Pago                    |                          | \$68,100,0     |
| PAGAR<br>BANCA                        | EN CORRESPO<br>RIAS O EN EFE         | DNSALES<br>CTY         | (415)00000000019191 | (8020)0000030030236985(39     | 900)0000068100(96)202204 | 18             |

Seguir el procedimiento de Pago en Línea con la entidad bancaria del contribuyente.

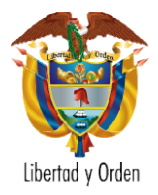

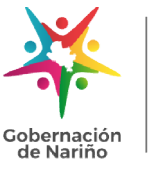

Secretaría de Hacienda Subsecretaría de Rentas

| IMPUESTO DE R                       | EGISTRO.                 |
|-------------------------------------|--------------------------|
| Información de tu pago              | 0                        |
| Datos del pagador                   |                          |
| Tipo ID                             |                          |
| (cc                                 |                          |
| Número documento                    |                          |
|                                     |                          |
| Nombres                             |                          |
|                                     |                          |
| Email                               |                          |
|                                     |                          |
| electro.                            |                          |
| Datos de la factura                 |                          |
| Referencia de pago: Identificación: | Fecha de la transacción: |
| 0000030030236985                    | 2022-02-18 11:23:17      |
| Concepto:                           |                          |
| Pago_Facturas_Impuesto_De_Registre  | o                        |
| IVA a pagar:                        | Total a pagar.           |
| 0                                   | \$ 68,100                |

3. Una vez realizado el pago, se procede a descargar la Boleta Fiscal. Ingresar al mismo link (<u>https://www.abcpagos.com/registro\_narino/cliente/index.php?pag=1</u>), y digitar el PIN que se encuentra en el encabezado del recibo de pago.

| Gobernac<br>de Narir  | ión<br>Ío |
|-----------------------|-----------|
| ¡EN DEFENSA DE LO NU  | ESTRO!    |
| IMPUESTO DE REGISTRO. |           |
| Datos De Ingreso.     |           |
| PIN:                  |           |
| Ingresar              |           |

Al ingresar el número PIN, el sistema verifica internamente si el recibo se encuentra pagado y presentará la Boleta Fiscal para su impresión o descarga en formato pdf.

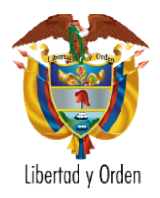

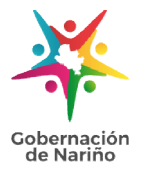

La Boleta fiscal cuenta con un código QR el cual permite verificar la autenticidad del documento por parte de las oficinas de registro de instrumentos públicos y cámaras de comercio.

|                              | •••                                                                                                  | IEN DEFEN                                 | SA DE LO NUESTR                                                                               | 0!                      |                   |
|------------------------------|----------------------------------------------------------------------------------------------------|-------------------------------------------|-----------------------------------------------------------------------------------------------|-------------------------|-------------------|
|                              |                                                                                                    | IMPUESTO DE RE                            | GISTRO.                                                                                       |                         |                   |
| Fecha<br>2022-<br>02-10      | Recibo número SECRETARIA DE HACIEN<br>SUB ECRETARIA DE<br>20221 Boleta Fiscal Impuest<br>PIN: 52000: |                                           | TACIENDA DE NARIÑO<br>TARIA DE RENTAS<br>mpuesto de Registro<br>2000                          | Gobernació<br>de Nariho |                   |
| Liquidador                   |                                                                                                    |                                           |                                                                                               |                         |                   |
| Contribuyents                | st.                                                                                                  |                                           | dirección CL 11                                                                               |                         |                   |
| Contribuyente                |                                                                                                    | Cc:                                       | Dirección                                                                                     |                         |                   |
| Juzgado/Nota                 | iria: NOTARI/                                                                                        | Nº Escritura:                             | Fecha 2022                                                                                    | Municipio De            | Registro          |
| Camara de ca                 | omercio                                                                                              | Matricula inmobiliaria/Mat                | ricula mercantil: 24                                                                          | Tasa Interes(           | %)                |
| Geservacione                 | TO DOCUMENTAL                                                                                        | SASE ODAVADIE                             | CANTIDAD                                                                                      | MOURSTO                 | TOTAL             |
| 97 DE                        | CLARACION DE MEJORAS                                                                                 | 540,000,000                               | - Chitabho                                                                                    | \$400.000               | 5400.000          |
| ar DE                        | Serveron de mesonora                                                                                 | 2990.000.000                              |                                                                                               | INTERES-                | 50                |
|                              |                                                                                                    |                                           | Servicine Si                                                                                  | eternationation.        | 516 100           |
|                              |                                                                                                    |                                           | GG REIDS OF                                                                                   | Total a naces           | 5418,100          |
| Total a cader                | Cuatrocientos dieciocho mil o                                                                        | iento pesos                               |                                                                                               |                         | 110               |
|                              |                                                                                                    | COPIA CONTRIBU                            | YENTE                                                                                         |                         |                   |
| 2022-<br>02-10<br>Liquidador | 2022                                                                                                 | Boleta Fiscal In<br>PIN: 52               | TARIA DE RENTAS<br>mpuesto de Registro<br>2000                                                | - Cot                   | Nariño            |
| Contribuyente                | st F                                                                                                 |                                           | dirección CL 11                                                                               |                         |                   |
| Contribuyents                | 5                                                                                                    | Cc                                        | Dirección                                                                                     |                         |                   |
| Juzgado/Notaria: NOTARIA     |                                                                                                    | Nº Escritura:                             | Fecha a                                                                                       | Município De Registro   |                   |
| Camara de co                 | omercio                                                                                              | Matricula inmobiliaria/Mat                | ricula mercantil: 2                                                                           | Tasa Interes(           | 76)               |
| COBSERVACIONE                | TO DOCI MENTAL                                                                                       | BASE COMMENT                              | IMPHESTO                                                                                      | TOT                     | 84                |
| 97 05                        | CLARACION DE MEJORAS                                                                                 | S40,000,000                               | 5400.000                                                                                      | \$400                   | 000               |
|                              | CONCIDIO DE MEDORAD                                                                                  |                                           | INTERES:                                                                                      | SI                      | 000               |
|                              |                                                                                                    |                                           | Servicios Sistematizados                                                                      | 518.                    | 100               |
|                              |                                                                                                    |                                           | Total a pagar:                                                                                | \$418.                  | 100               |
| Total a pagar                | Cuatrocientos dieciocho mil o                                                                        | iento pesos<br>COPIA DEPARTAN             | IENTO                                                                                         | 1                       |                   |
| Fecha<br>2022-02-10          | Recibo numero<br>201                                                                                 | SECRETARI<br>SUB SE<br>Boleta Fisc<br>PIN | A DE HACIENDA DE NARIÑO<br>CRETARIA DE RENTAS<br>al Impu <u>esto de Reg</u> istro<br>4: 52000 | ×                       | Goberna<br>de Nar |
| idator: Carol                | Jeoyana Portilla                                                                                     |                                           |                                                                                               |                         |                   |
| Inbuyente:                   |                                                                                                    | con:                                      | direcció                                                                                      |                         |                   |
| Inbuyente                    |                                                                                                    | Cc                                        | Direction                                                                                     | 100                     |                   |
| gado/Notaria.                |                                                                                                    | N" Escritura                              | Fecha                                                                                         | Municipa                | a De Regi         |
| nard de comer                | 40                                                                                                   | Mathousa immobilitana                     | matricula mercantil: 24016/82                                                                 | rasa trite              | 21425[76]         |
| AP                           | TO DOC IMENTAL                                                                                       | BASE COAVAD                               | C INDUICSTO                                                                                   | - 20                    | TOTAL             |
| 97                           | DECLARACION DE MEJO                                                                                  | PAS 540,000,000                           | 5400.000                                                                                      |                         | 400.000           |
| 371                          | a source of the Willow                                                                               |                                           | 1 100                                                                                         | -                       | 60                |
|                              |                                                                                                    |                                           | INTELF                                                                                        | 114-1 <b>2</b> -        | 20                |
|                              |                                                                                                    |                                           | Servicios Sistematiza                                                                         | dices:                  | 518.100           |
|                              |                                                                                                    |                                           |                                                                                               | Distant 5418 100        |                   |
|                              | 1.<br>1.                                                                                             |                                           | Total a pa                                                                                    | igar. S                 | 418,100           |

4. Dirigirse a la oficina de Instrumentos Públicos o Cámara de Comercio, según corresponda, para registrar el documento, presentar el recibo de pago (con el soporte de pago del banco, efecty o pago en línea), Boleta Fiscal y los documentos soporte del trámite.

# TRÁMITE VIRTUAL:

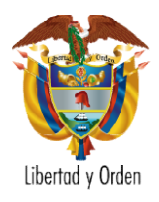

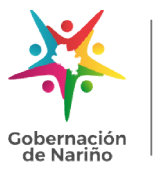

- 1. Enviar escaneado en un solo archivo en PDF al correo <u>impuestoregistro@narino.gov.co</u>, el documento a registrar (escritura, sentencia, auto, resolución, acta, etc.), para validación y liquidación del impuesto.
- 2. Se dará respuesta por el mismo medio (correo electrónico), se enviará el recibo de pago, el cual deberá ser impreso en impresora láser y proceder con el pago.
- 3. Pagar el recibo liquidado, en las entidades financieras autorizadas de manera presencial o pago en línea a través de PSE.
  - Ventanilla Banco de Occidente segundo piso oficina de Impuesto Vehicular y Registro, Calle 19 No. 27 51.
  - Sucursales Banco de Occidente. Pago en efectivo, cheque de gerencia.
  - Corresponsal bancario puntos Efecty.
  - Pago en línea PSE: El recibo de pago contiene un número PIN en el encabezado, el cual se debe digitar en el siguiente enlace:

https://www.abcpagos.com/registro\_narino/cliente/index.php?pag=1

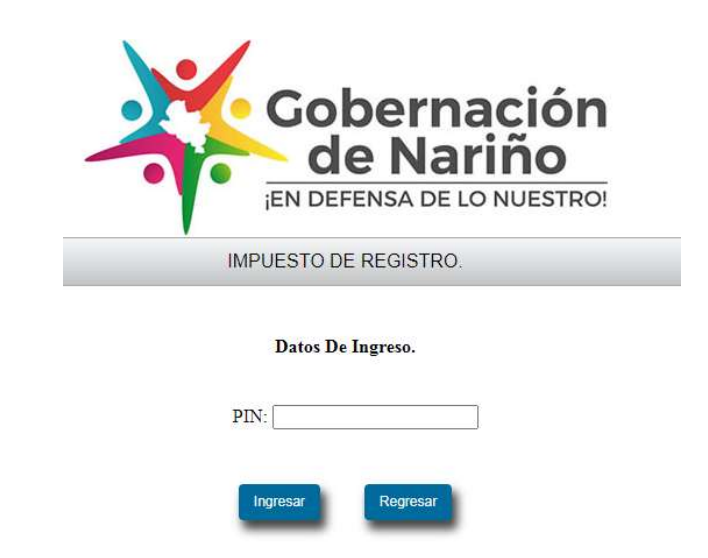

El sistema le presenta el recibo de pago y al finalizar la opción "Pago en línea":

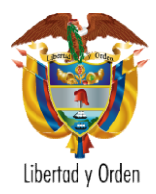

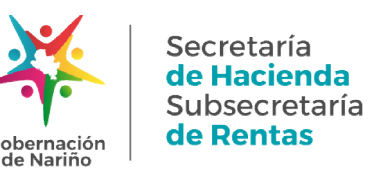

| entificación del Pagador.<br>ombre del Pagador. |                                    |                     |                               |                          |             |
|-------------------------------------------------|------------------------------------|---------------------|-------------------------------|--------------------------|-------------|
| ombre del Pagador                               | entificación del Pagador: Addition |                     | Procedencia                   | GOBERNACION              |             |
|                                                 |                                    |                     | Circulo:                      | PASTO                    |             |
| po Documento                                    | ESCRITURA                          |                     | Referencia Masiva             |                          |             |
| quidador                                        | MIRIL 05.00                        |                     |                               |                          |             |
|                                                 |                                    | Detalles De         | el Pago.                      |                          |             |
| Id Documento                                    | Fecha Documento                    | Impuesto            | Extemporaneidad S             | ervicios Sistematizados  | Total       |
| 253437 58*                                      | 2022-02-17                         | \$50.000.00         | \$0,00                        | \$18,100,00              | \$68 100,00 |
| xtemporaneidad liquidada                        | hasta: 2022-04-18                  | Se                  | senta y ocho mil ciento pesos |                          | 1           |
| Fecha                                           | Límite de Pago(AAAAN               | (MDD): 2022-04-18   | Total Pago                    |                          | \$68,100,00 |
| PAGAR EN CORRESPO<br>BANCARIAS O EN EFE         | INSALES<br>CTY                     | (415)0000000019191( | 8020)0000030030236985(390     | 00)0000068100(96)2022041 | 18          |

Seguir el procedimiento de Pago en Línea con la entidad bancaria del contribuyente.

| IMPUESTO DE F                       | REGISTRO.                |
|-------------------------------------|--------------------------|
| nformación de tu pago               | •                        |
| Datos del pagador                   |                          |
| Tipo ID                             |                          |
| cc                                  | •                        |
| Número documento                    |                          |
|                                     |                          |
| Nombres                             |                          |
| Email                               |                          |
| Teléfono                            |                          |
|                                     |                          |
| Datos de la factura                 |                          |
| Referencia de pago: Identificación: | Fecha de la transacción: |
| 0000030030236985                    | 2022-02-18 11:23:17      |
| Concepto:                           |                          |
| Pago_Facturas_Impuesto_De_Registr   | ro                       |
| VA a papar                          | Total a nanar            |
|                                     | \$ 68 100                |

4. Una vez realizado el pago, se procede a descargar la Boleta Fiscal. Ingresar al mismo link (<u>https://www.abcpagos.com/registro\_narino/cliente/index.php?pag=1</u>), y digitar el PIN que se encuentra en el encabezado del recibo de pago.

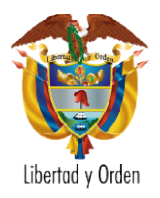

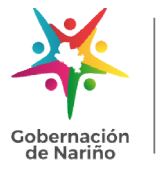

Secretaría de Hacienda Subsecretaría de Rentas

| Gobernación<br>de Nariño   |
|----------------------------|
| ¡EN DEFENSA DE LO NUESTRO! |
| IMPUESTO DE REGISTRO.      |
| Datos De Ingreso.          |
| PIN:                       |
| Ingresar Regresar          |

Al ingresar el número PIN, el sistema verifica internamente si el recibo se encuentra pagado y presentará la Boleta Fiscal para su impresión o descarga en formato pdf.

La Boleta fiscal cuenta con un código QR el cual permite verificar la autenticidad del documento por parte de las oficinas de registro de instrumentos públicos y cámaras de comercio.

5. Dirigirse a la oficina de Instrumentos Públicos o Cámara de Comercio, según corresponda, para registrar el documento, presentar el recibo de pago (con el soporte de pago del banco, efecty o pago en línea), Boleta Fiscal, y los documentos soporte del trámite.

Nota 1: Para las Escrituras Públicas y sentencias de años anteriores, se deberá adjuntar avalúo actual del predio.

Nota 2: En los documentos de aumento de capital suscrito o aumento de capital social, se deberá aportar además, certificado mercantil y tarjeta profesional del Contador.

Nota 3: Los documentos otorgados en las siguientes Notarías y Cámara de Comercio del Departamento de Nariño, cuentan con autorización para generación de recibo de pago e impresión de boleta fiscal en la plataforma VUR de Gobernación de Nariño:

- Notaría Única del Círculo de Linares
- Notaría primera del Círculo de Ipiales
- Notaría Única del Círculo de Puerres
- Notaría Única del Círculo de San José de Albán

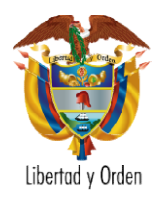

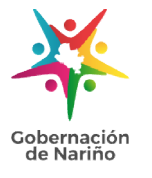

Secretaría de Hacienda Subsecretaría de Rentas

- Notaría Única del Círculo de Cumbal
- Notaría Única del Círculo de Ricaurte
- Cámara de Comercio de Ipiales